## Eigene Benachrichtigungen in AMPAREX anpassen | Arbeitsablauf

## Schritt für Schritt

AMPAREX informiert den Anwender in den Erinnerungen unter 'Mein AMPAREX' über Termine, Aufgaben, Nachrichten, Reservierungen, teile aus der Lagerverwaltung und Ergebnisse elektronischer Kostenträger Anfragen. Hierbei wird der Anwender entweder per 'Benachrichtigungsdien st' (betriebssystemabhängig unten rechts bei der Uhrzeit i. d. R.), per Nachricht innerhalb von AMPAREX, per E-Mail oder per SMS benachrichtigt.

|                                                                                                    | Beschreibung                                                                                                    |
|----------------------------------------------------------------------------------------------------|----------------------------------------------------------------------------------------------------|
| Image: AMPARX: Suttput     - □ ×       Mein AMPARX: Administrator: Administrator: Administra | (a) Die Benachrichtigung können über Mein<br>AMPAREX (1) Administration (2) im Reiter<br>Benachrichtigungen (3) angenasst werden                                                                                                    |
| Personalitie Daten       Terminejaaari       Benachrichtigungsdienst         C       Moor Auto XUEZ       Imministration       Benachrichtigungsdienst         C       Einnerungen       Nachrichten       Aufgaben         Nachrichten       Aufgaben       Benachrichtigungsdienst         O       Arbeitszeiten       Aufgaben       Benachrichtigungsdienst         O       Arbeitszeiten       Nachrichte       Benachrichtigungsdienst         Imministration       O       Benachrichtigungsdienst       Benachrichtigungsdienst         Stasse       Lesebestätigung beim Erfedgen* als Standard für neue Aufgaben       Benachrichtigungsdienst         Stasse       Lesebestätigung aufordem* als Standard für neue Aufgaben       Lesebestätigungsdienst         Stasse       Lesebestätigung aufordem* als Standard für neue Nachrichten       Lesebestätigungsdienst         Stasse       Lesebestätigung aufordem* als Standard für neue Nachrichten       Lesebestätigungsdienst         Stasse       Lesebestätigung stenstent       Benachrichtigungsdienst       Aufordenung weisendet         Berachrichtigungsdienst       Benachrichtigungsdienst       Benachrichtigungsdienst       Imministration         Stasse       Lesebestätigung stenstent       Benachrichtigungsdienst       Imministration         Bettering absgestent       Benachr                                                                                                    | <ul> <li>Benachrichtigungen' (3) angepasst werden.</li> <li>(b) Hier wählen Sie die Methode (4) aus, wie Sie benachrichtigt werden möchten.</li> <li>Achtung         Bei der Benachrichtigungsoption 'E-Mail' bzw. 'SMS' muss zuvor eine externe Schnittstelle eingerichtet werden. Bei der Schnittstelle 'SMS' treten weitere Kosten auf (siehe auch Schnittstellen   Filialverwaltung     </li> </ul> |
| Reservierung einer ärtikolondifon                                                                                                    |                                                                                                    |

## Siehe auch ...

• Schnittstellen | Filialverwaltung